نظام التشغيل نو افلا Windows XP

الجرزء الثاني

# Microsoft\* Windows Xp

#### عند نقل Moving مجلد من مكان إلي آخر قد يتصادف وجود نفس الاسم عندها تظهر الرسالة التالية هي تخبر أن مجلد ٣ موجود بالفعل

| Confirm | Folder Replace                                                                                                    |                                                                                                    |
|---------|----------------------------------------------------------------------------------------------------|----------------------------------------------------------------------------------------------------|
| Ø       | This folder already contains a folder named 'Folder3'.<br>If the files in the existing folder have the same name as files in the<br>folder you are moving or copying, they will be replaced. Do you still<br>want to move or copy the folder? | سيتم استبداله<br>Yes : نعم لهذا الملف<br>Yes to All : نعم للكل ولن تظ<br>مثل هذه الرسالة مرة أخري<br>No : لا لهذا الملف<br>Lancel : إلغاء الأمر وغلق ال |
|         | Yes Yes to All No Cancel                                                                                                    |                                                                                                    |

طرق عرض المجلدات داخل نافذة

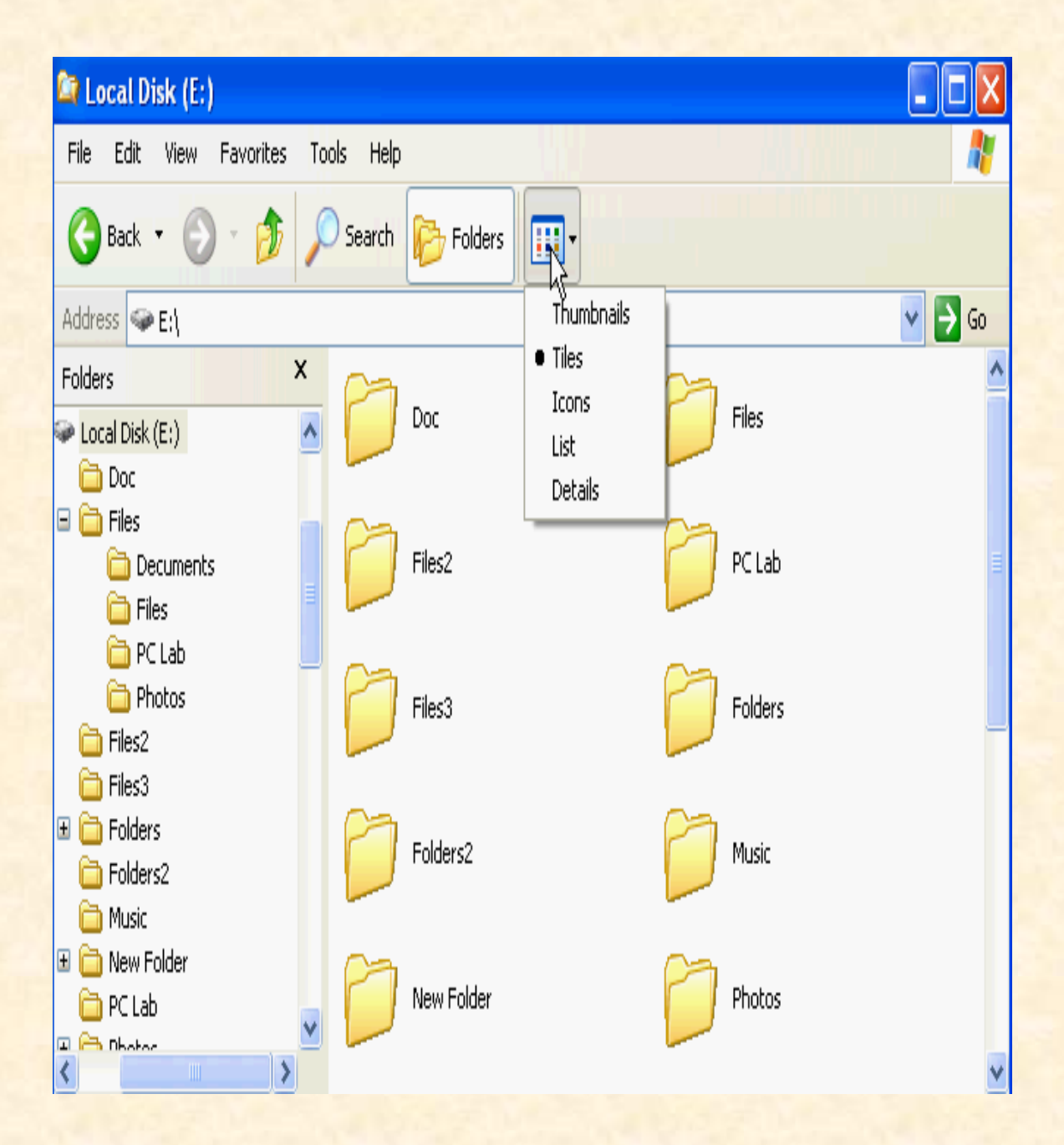

## تغيير صورة تعرض على المجلد : بزر الفارة الأيمن ثم خصائص

? X

¥

Apply.

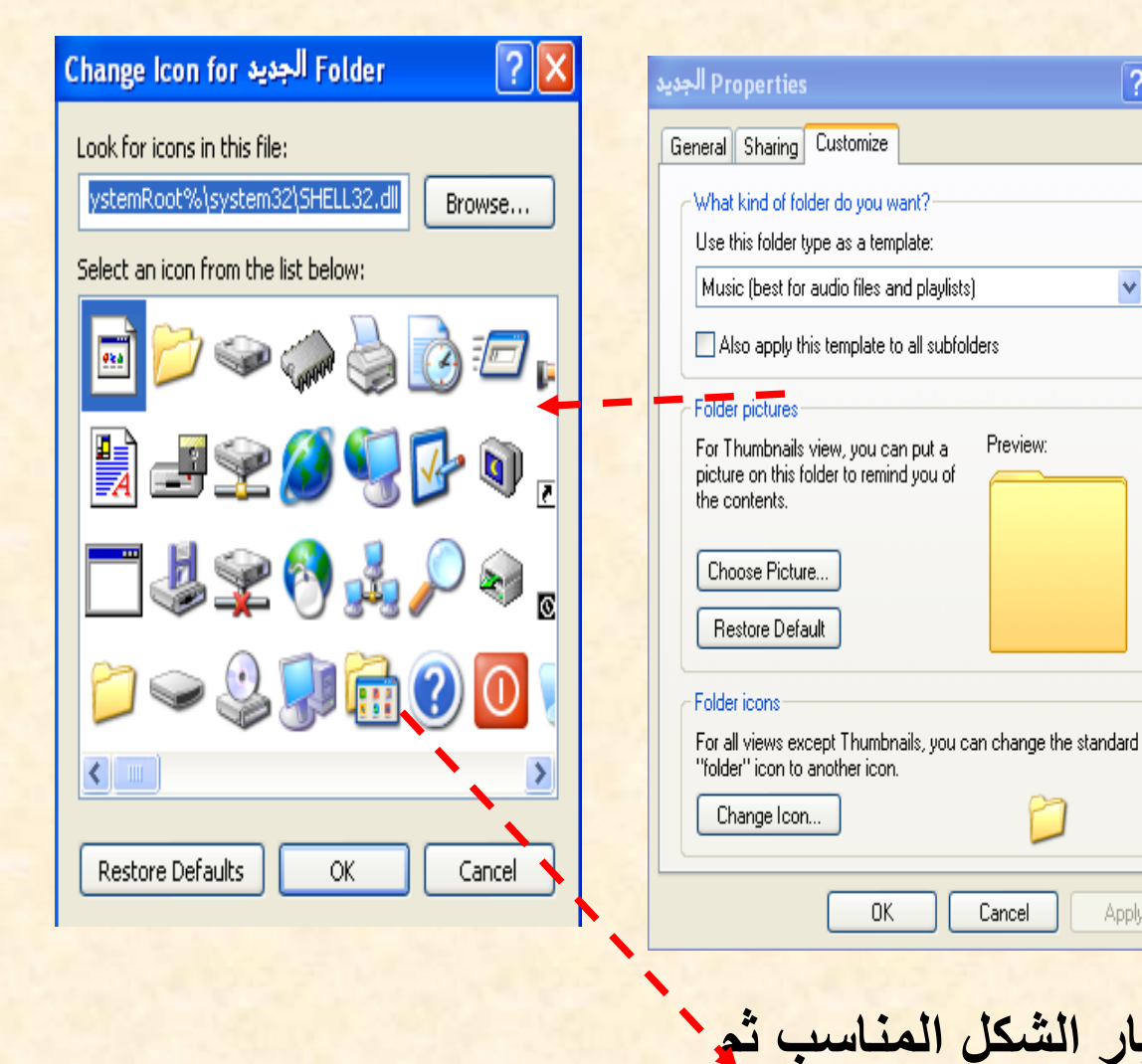

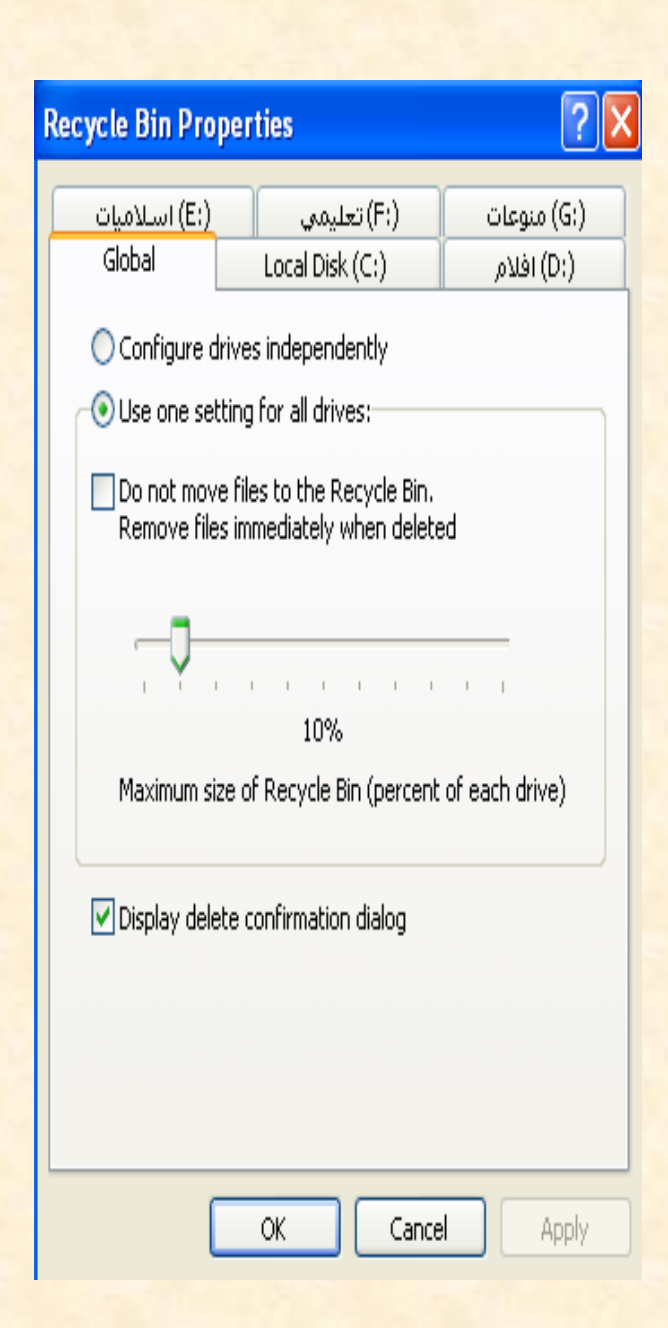

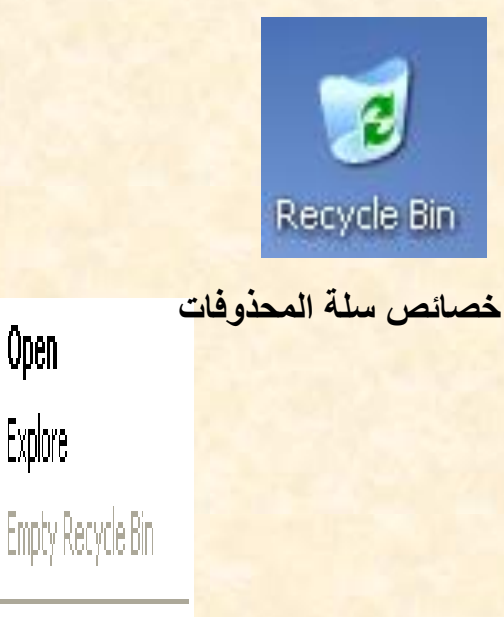

Create Shortcut

Properties

Open

Explore

### لحذف كافة الملفات في سلة المهملات نضغط على file ثم Empty Recycleben

| 🥑 R    | ecycle                           | e Bin                                                  |                                |       |                                             |             |                  |            |          |
|--------|----------------------------------|--------------------------------------------------------|--------------------------------|-------|---------------------------------------------|-------------|------------------|------------|----------|
| File   | Edit                             | View                                                   | Favorites                      | Tools | Help                                        |             |                  |            |          |
|        | mpty Re<br>reate Si<br>elete     | ecycle Bir<br>hortcut                                  | ward                           | Ŧ     | ø⊅<br>Up                                    | ×<br>Delete | <b>9</b><br>Undo | Properties | X<br>Cut |
| R<br>P | ename<br>ropertie                | 5                                                      | _                              | ٢     | W                                           |             |                  |            |          |
|        | lose                             | itore all i                                            | <del>locycie</del> Bin<br>tems |       | New<br>Microsoft<br>Office Word<br>Document |             |                  |            |          |
|        | Dther F<br>Des<br>My<br>My<br>My | <b>laces</b><br>iktop<br>Documer<br>Compute<br>Network | nts<br>er<br>.Places           | *     |                                             |             |                  |            |          |
|        | Details                          |                                                        |                                | ۲     |                                             |             |                  |            |          |

| 🖁 My Computer                                                                                                    |                                                                                                    |               |
|----------------------------------------------------------------------------------------------------|----------------------------------------------------------------------------------------------------|---------------|
| <u>File E</u> dit <u>V</u> iew F <u>a</u> vorites <u>T</u> ools <u>H</u> e                                                                                                    | q                                                                                                    | 1             |
| 🚱 Back 🝷 🕥 🚽 🏂 🔎 Search                                                                                                    | n 📂 Folders 🔠 - 🏠                                                                                                    |               |
| Address 😼 My Computer                                                                                                    |                                                                                                    | 💙 🄁 Go        |
| System Tasks     Image: Constraint of the system information       Image: Change a setting                                                                                                    | iles Stored on This Computer         Shared       Image: Computer state state |               |
|                                                                                                    | lard Disk Drives                                                                                                    |               |
| Other Places     Image: Control Places       Image: Control Placel     Image: Control Placel                                                                                                    | ک کې کې دوعات (E: ) اسلاميات (G: ) افلام (C: ) افلام (C: )<br>Devices with Removable Storage                                                                                                    |               |
|                                                                                                    |                                                                                                    |               |
| Details Arrows Arrows Arr | DVD-RAM CD Drive (I:) ICDL_Unit2<br>Drive (H:) (J:)                                                                                                    |               |
|                                                                                                    | Jther                                                                                                    |               |
|                                                                                                    | Nero Scout                                                                                                    |               |
| 11 objects                                                                                                    |                                                                                                    | 😡 My Computer |

شريط المهام Task Bar ١- جميع البرامج التي يتم فتحها تظهر في شريط المهام. ٢- يتم ترتيب النوافذ علي سطح المكتب كما سنري ٣- ظهور للبرامج النشطة ٤ - التاريخ والوقت ٥- شريط اللغة ٦- زر ابدأ ٧- شريط التشغيل السريع

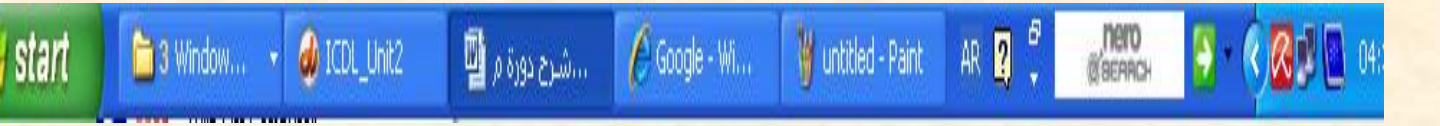

### Taskbar and Start Menu Properties

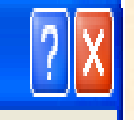

| Taskbar Start Menu                                                                                 | ľ |  |  |  |
|----------------------------------------------------------------------------------------------------|---|--|--|--|
| Taskbar appearance                                                                                 |   |  |  |  |
| 🖞 start 🔅 2 Internet  🛅 Folder                                                                     |   |  |  |  |
| ✓ Lock the taskbar                                                                                 |   |  |  |  |
| Auto-hide the taskbar                                                                              |   |  |  |  |
| Keep the taskbar on top of other windows                                                           |   |  |  |  |
| 🗹 Group similar taskbar buttons                                                                    |   |  |  |  |
| Show Quick Launch                                                                                  |   |  |  |  |
| Notification area                                                                                  |   |  |  |  |
| 《 <b>弘</b> 》 1:23 PM                                                                               |   |  |  |  |
| Show the clock                                                                                     |   |  |  |  |
| You can keep the notification area uncluttered by hiding icons that you have not clicked recently. |   |  |  |  |
| Hide inactive icons                                                                                |   |  |  |  |
|                                                                                                    | i |  |  |  |

OK

Cancel

Apply

\* التبويب شريط المهام مظهر شريط المهام اى ثبوت الشريط وعدم إمكانية تحريكه في أي مكان على سطح المكتب ۲- اختفاء تلقائي لشريط المهام. ٣- أي ثبوت شريط المهام أعلي أي إطار أو نافذة مفتوحة . ٤- تجميع للنوافذ المتشابهة في مجموعة واحدة. ٥- إظهار شريط التشغيل السريع . المنطقة النشطة 1إظهار الساعة 2إخفاء للأيقونات الغير نشطة

### يتكون شريط المهام من: •قائمة ابدأ Start •شريط التحميل السريع Quick Launch Bar •أزرار البرامج المفتوحة Open Programs منطقة البرامج النشطة Tray or Task Bar Notification Area

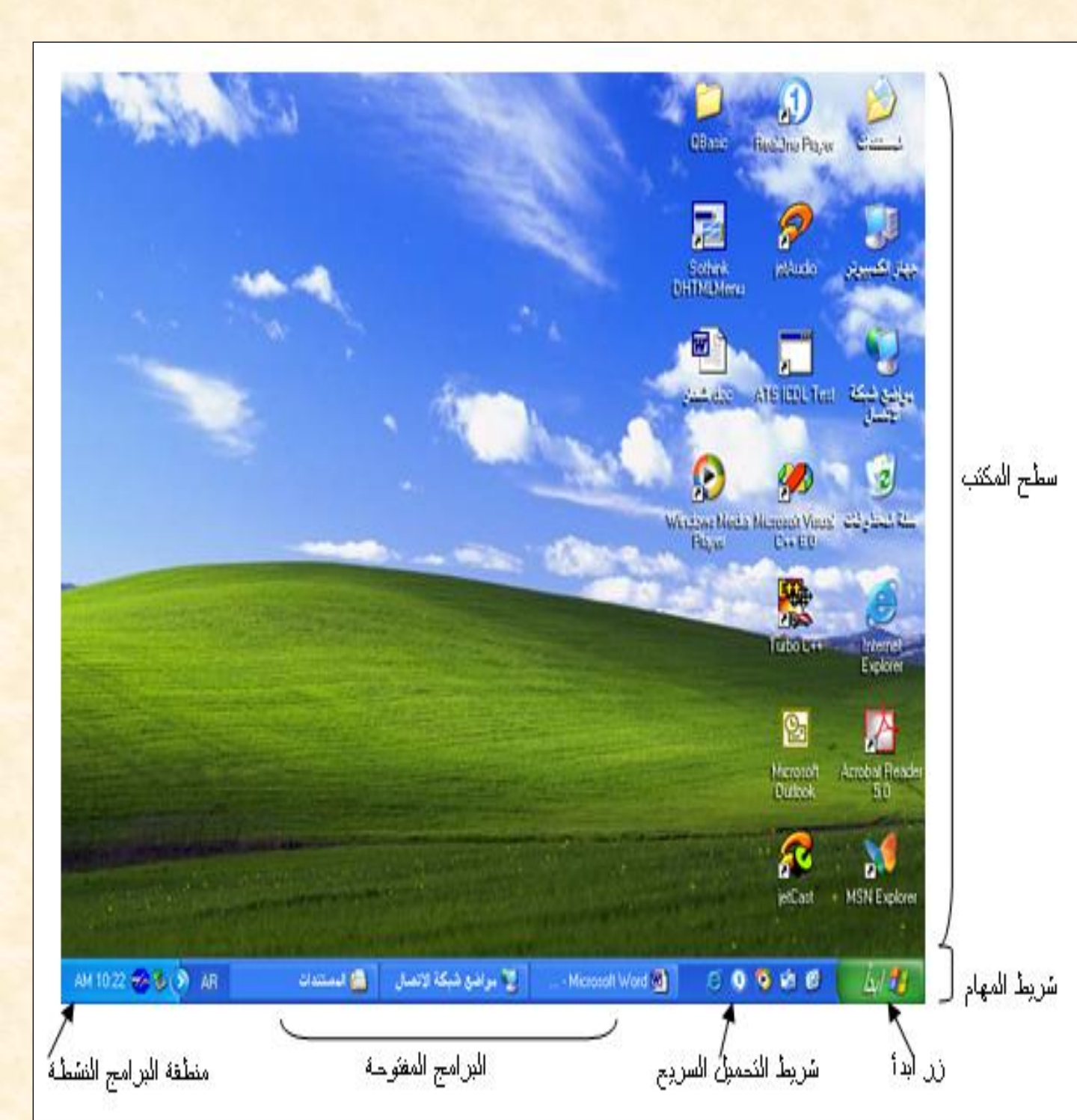

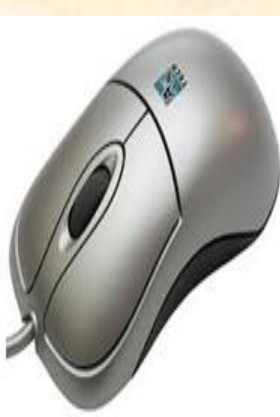

الفأرة

العمليات التي تقوم الأشكال \* المختلفة للفأرة: بها الفأرة: . المؤشر . تحريك المؤشر و التحرك بين . الانتظار 8 النوافذ . غير . النقر (الأيمن متوفر أو الأيسر) . التحكم Click بالحجم\$↔ . النقر المزدوج . تحديد Double النص I Click . النقل . السحب Dragging

تغيير إعدادات الفأرة :

### من لوحة التحكم – الفارة

| <b>\$</b>                   | Mouse Properties 🛛 🛛 🖓 🔀                                                                                                    |
|-----------------------------|----------------------------------------------------------------------------------------------------|
| X Add Hardware              | Buttons Pointers Pointer Options Wheel Hardware                                                                                                    |
| Folder Options              | Switch primary and secondary buttons<br>Select this check box to make the button on the<br>right the one you use for primary functions such<br>as selecting and dragging.                     |
| Mouse                       | Double-click speed<br>Double-click the folder to test your setting. If the<br>folder does not open or close, try using a slower<br>setting.                                                   |
| <b></b>                     | Speed: Slow The Fast                                                                                                    |
| Regional and S<br>Language  | ClickLock                                                                                                    |
| Taskbar and U<br>Start Menu | Turn on ClickLock Settings<br>Enables you to highlight or drag without holding down the mouse<br>button. To set, briefly press the mouse button. To release, click the<br>mouse button again. |
|                             | OK Cancel Apply                                                                                                    |

### في أمر Run أكتب WINVER ماذا تلاحظ ؟

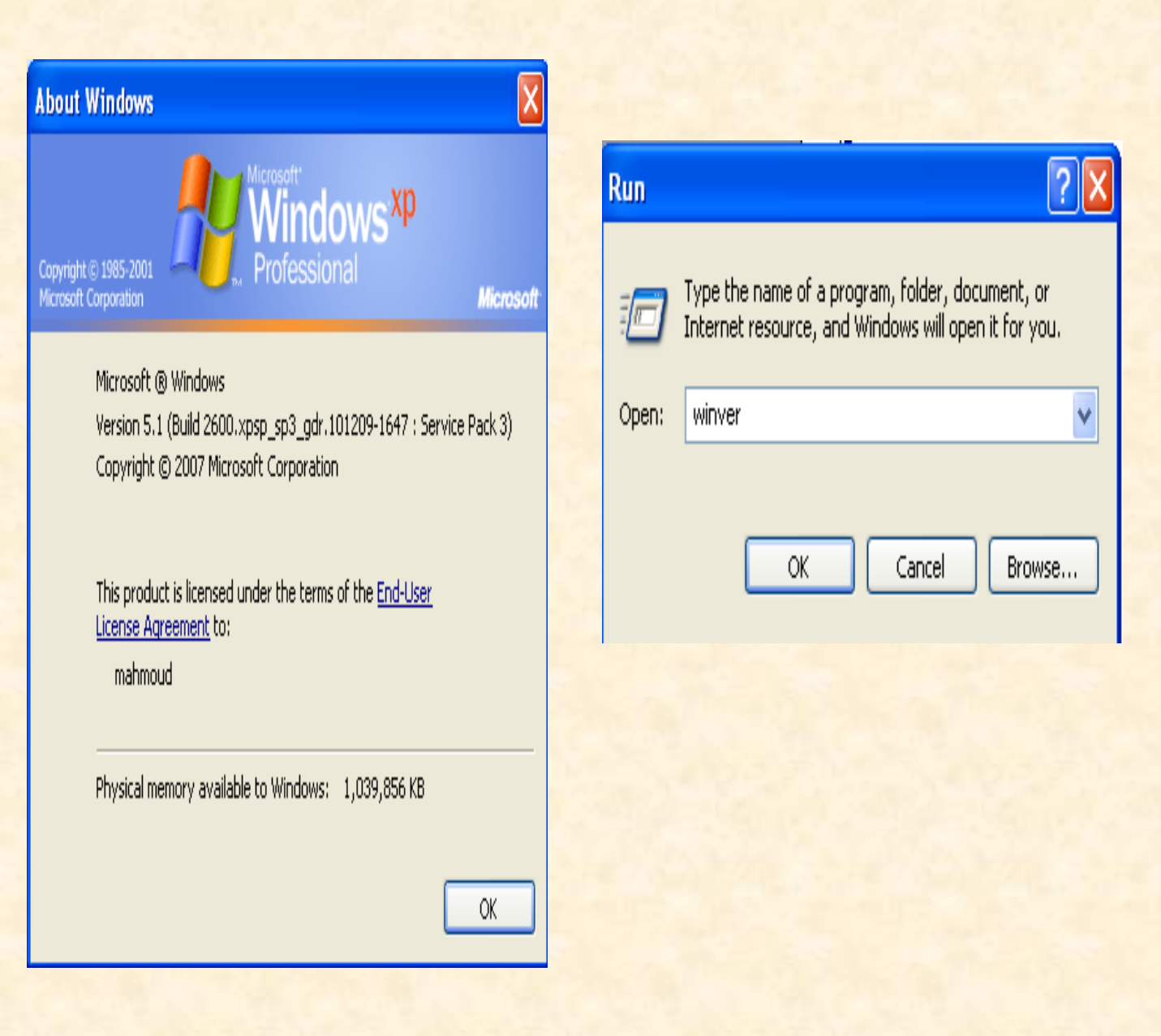

### تخبرنا نوع نظام التشغيل المثبت حالياً على الجهاز ، والإصدار وبنية البناء لهذا النظام

النو افد -•التعرف على محتويات النافذة: ♦ شريط العنوان Title Bar (١) شريط القوائم Menu Bar (٢) اشرطة الأدوات Tool Bars ( ٣) شريط المعلومات/ الحالة Status Bar ازرار التكبير و التصغير و الإغلاق، وإعادة الوضع السابق, Maximize ( صندوق التحكم ٥ ) Minimize, Close, Restore Buttons التحكم بالنوافذ: @فتح النافذة وإغلاقها Open, Close العرض و الارتفاع) Resizing (تغريض و الارتفاع) Minimize, Maximize, Move تصغير و تكبير النوافذ و تحريكها التعرف على قوائم النافذة:

ملف File، تحرير Edit، عرض View ، المفضلة Favorites، تعليمات Help

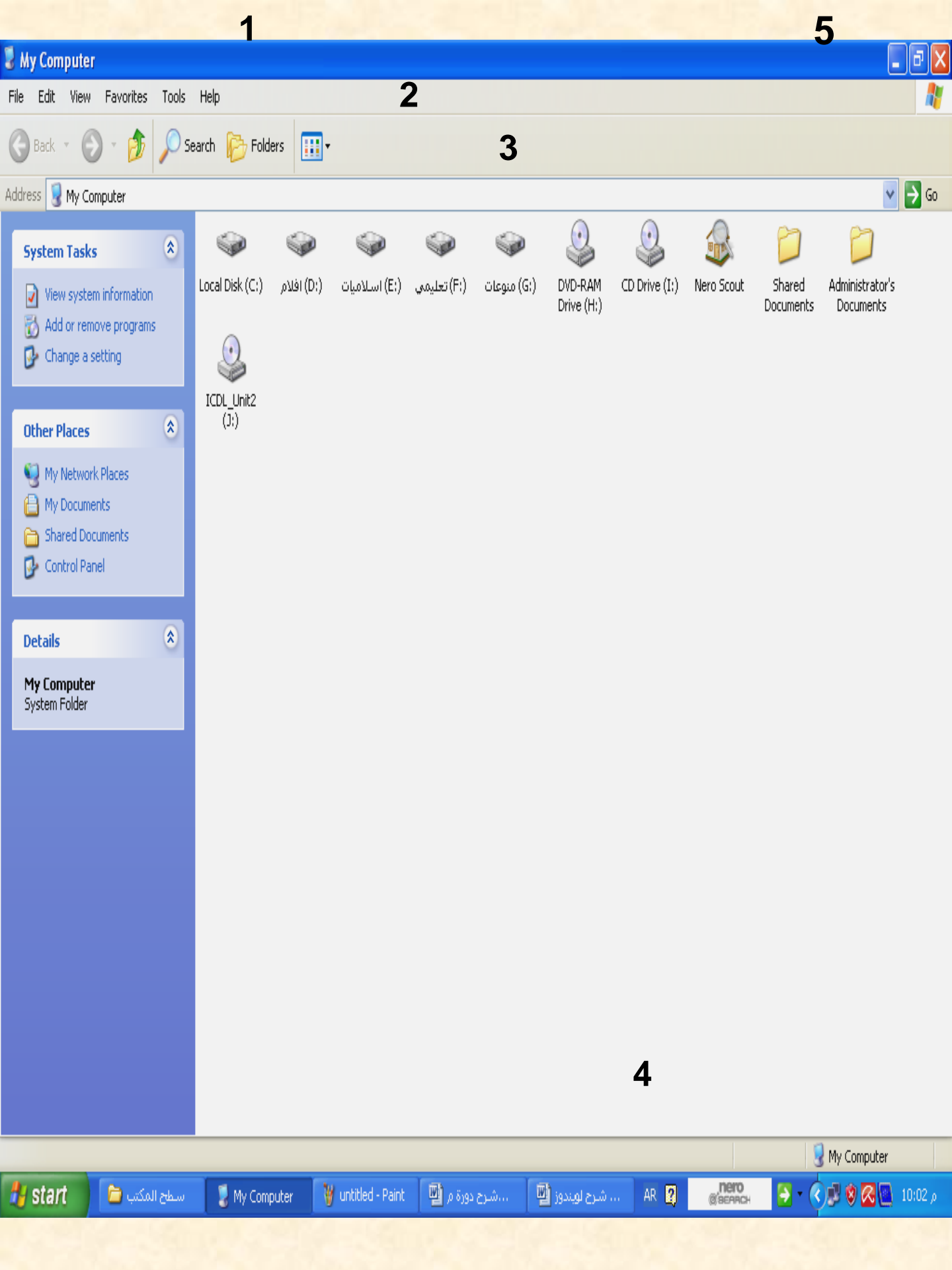

### Toolbars

Cascade Windows Tile Windows Horizontally Tile Windows Vertically Show the Desktop

Task Manager

✓ Lock the Taskbar Properties <u>للتبديل بين النوافذ :</u> يمكن استخدام شريط المهام لأداء هذه الوظيفة أو من خلال Alt + Tab من لوحة المفاتيح

ترتيب النوافذ على سطح المكتب: بزر الفأرة الأيمن علي مكان خالي علي شريط المه ١- الاختيار Cascade Window ترتيب متتالي •الاختيار Horizontally أفقي بجوار بعضهم •الاختيار Vertically رأسي

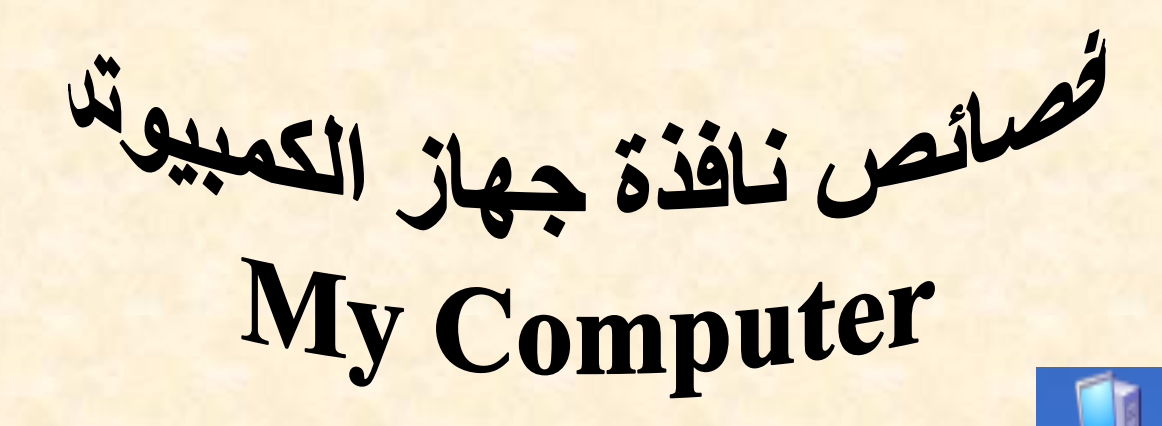

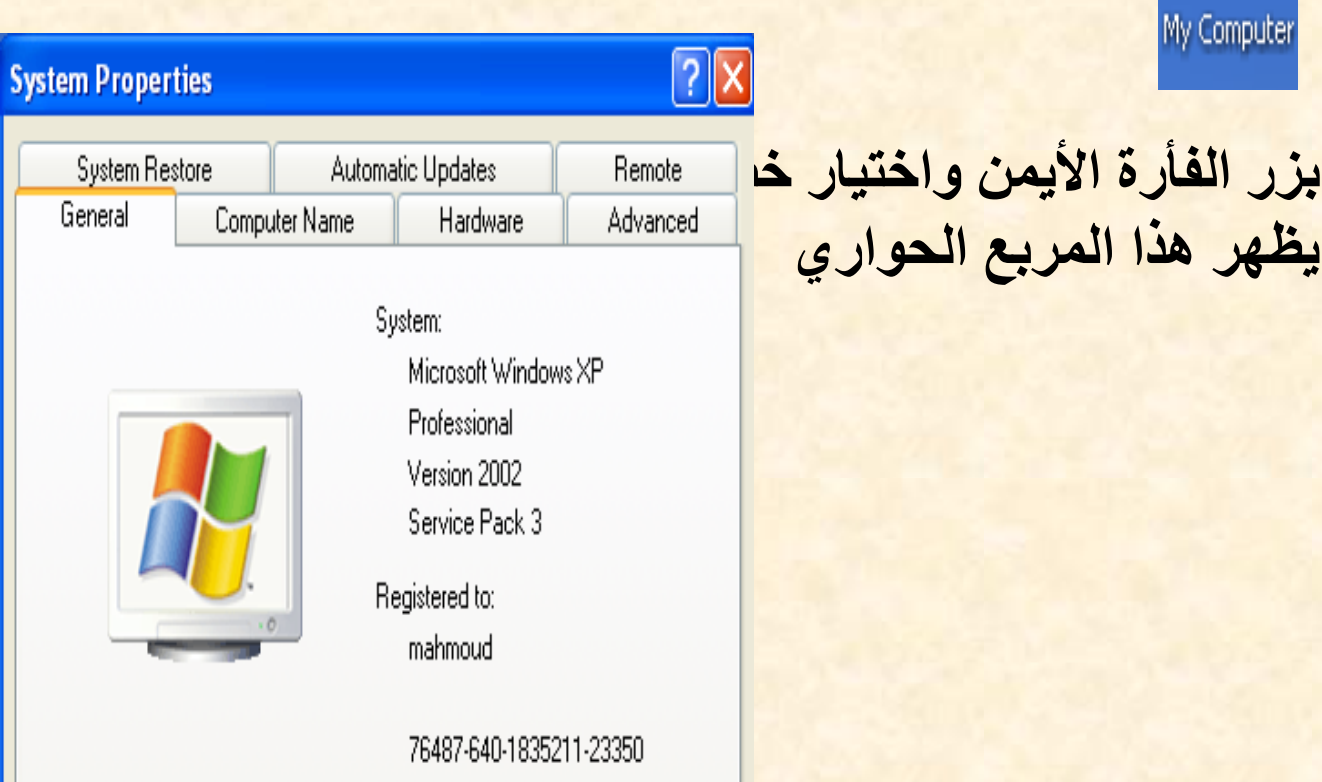

#### Computer:

Intel(R) Celeron(R) D CPU 3.06GHz 3.06 GHz, 0.99 GB of RAM Physical Address Extension

Cancel

OK.

Apply

أو من خلال لوحة التحكم

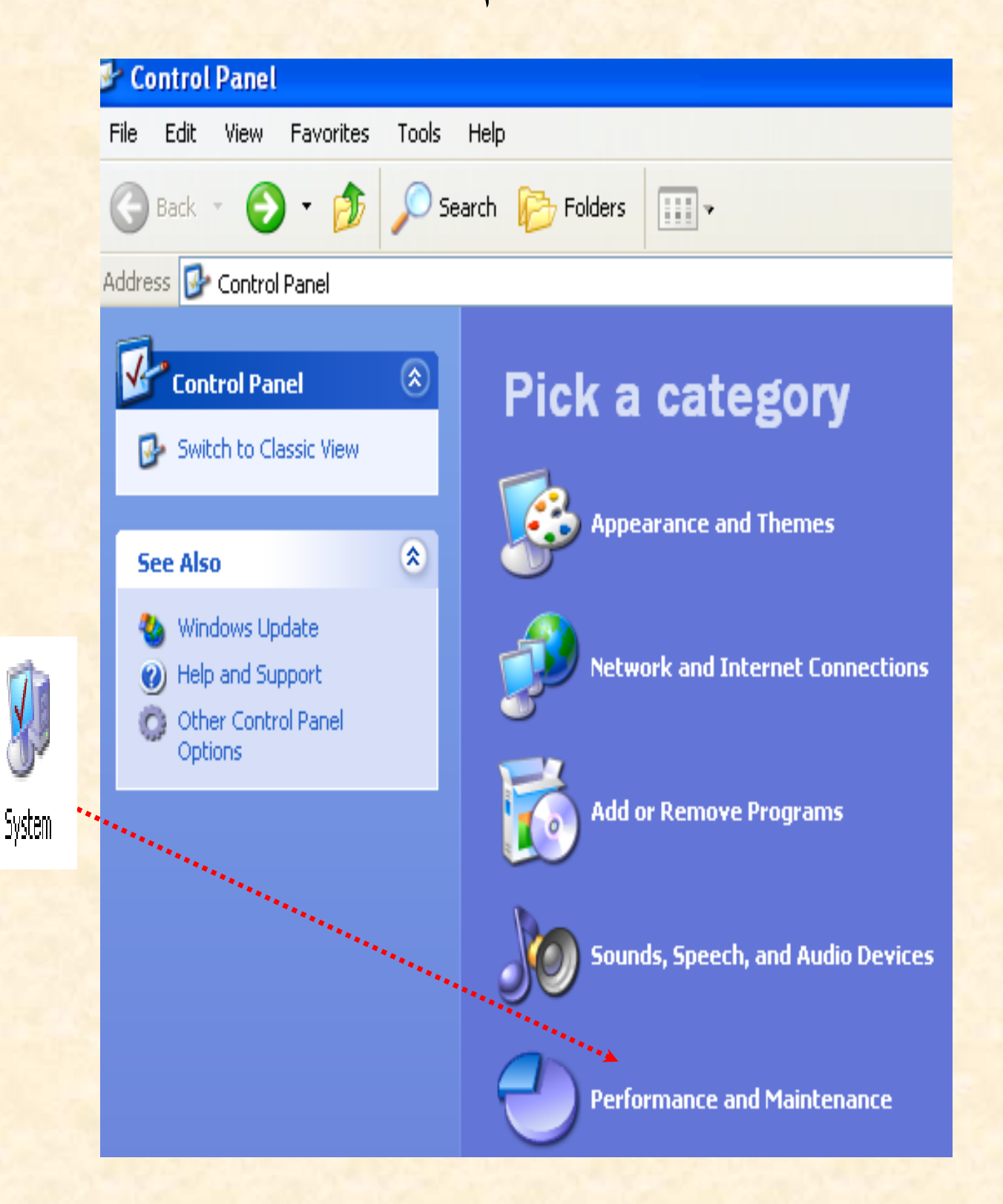

وحة التحكم

\* تصنيفها داخل عدة

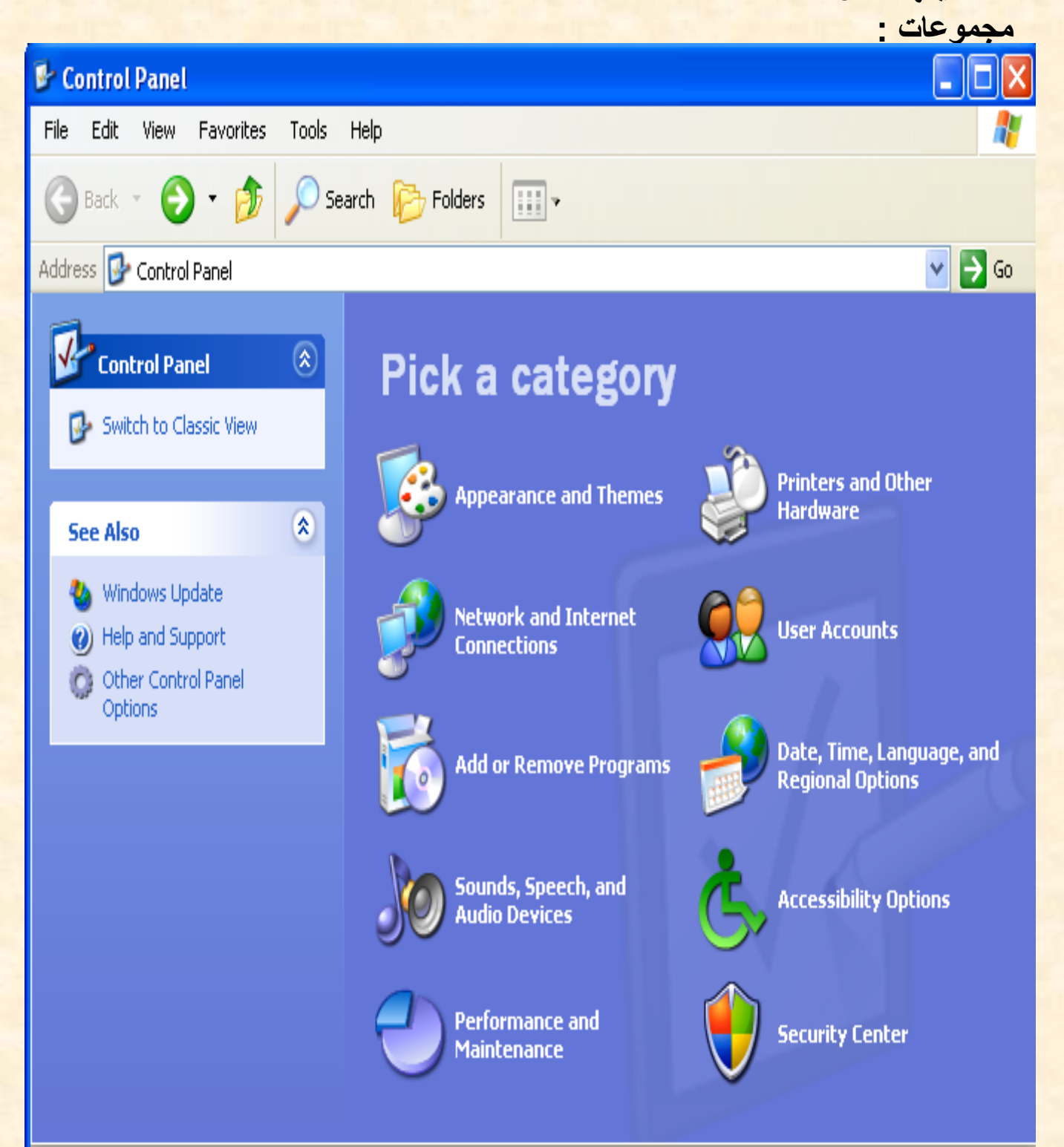

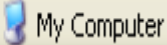

تابع لوحة التحكم

|          | 1 تبويبات اللوحة :                                      |
|----------|---------------------------------------------------------|
| ۲/۲<br>۱ | ۲/۱ المظهر والثمات<br>الاتصال بالانترنت والشبكة         |
| ۲/٤      | ۲/۳ إضافة وإزالة البرامج<br>السماعات والصوت             |
| ۲/٦<br>۱ | ٥/٢ الأداء والصيانة<br>الطابعات والأجهزة الاخري         |
| ۲/۸      | ۲/۷ حساب المستخدمين التاريخ والوقت والإعدادات الإقليمية |
|          | ۲/۹ خيارات الوصول<br>۲/۱۰ مركز الأمنية                  |

I

### قائمة إبدأ Start Menu

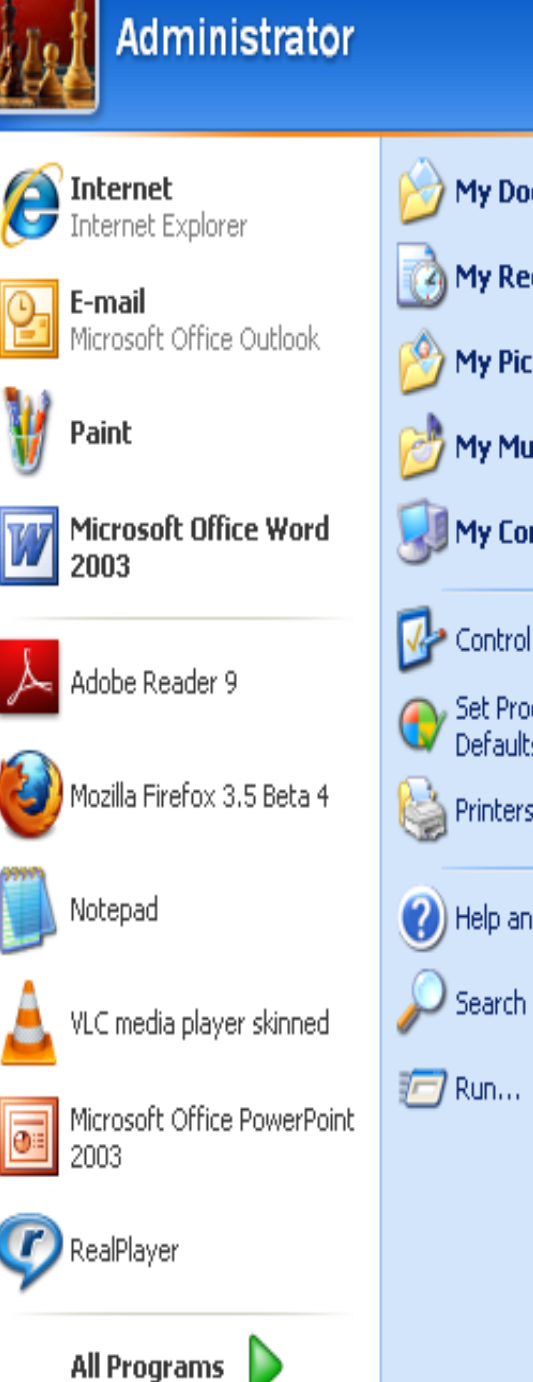

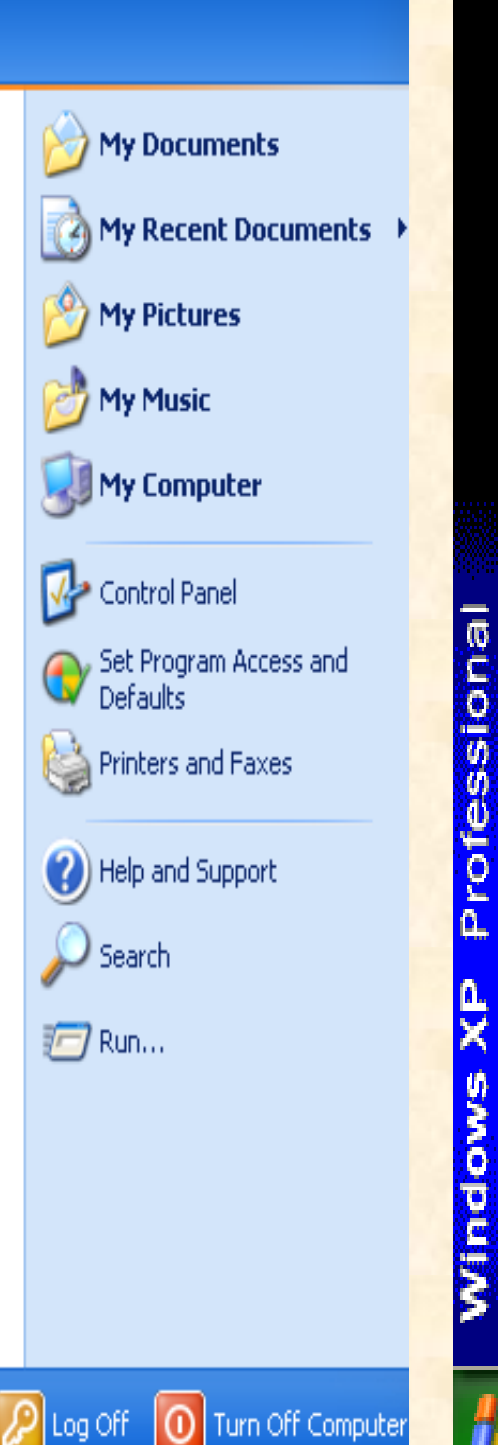

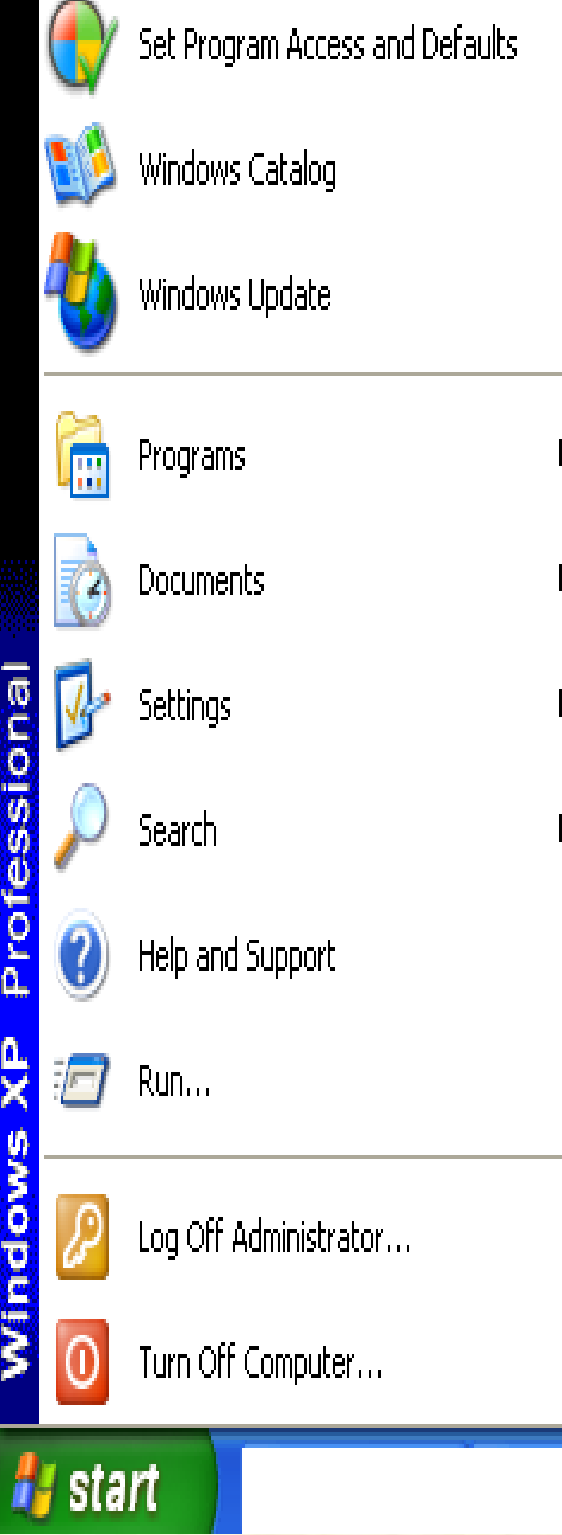

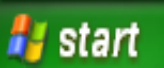

يتم التبديل بين الشكلين السابقين من خلال زر الفأرة الأيمن علي مكان خالي علي سطح المكتب ثم اختيار خصائص اضغط بزر الفأرة الأيمن على شريط المهام و اختر الأمر خصائص من القائمة المسدلة ) قائمة ابدأ، ثمّ بدل بين الخيارين.

لفتح قائمة إبدأ بالنقر نقرة واحدة على زرإبدأ الموجود على شريط المهام. يتوفر نمطان للقائمة على نظام Windows XP موضحان في الشكل التالي ويمكن التحويل بينهما كما يلي:

| Taskbar and St                                                                                      | tart Menu Properties                                                                                                    | ? 🗙      |  |  |  |
|----------------------------------------------------------------------------------------------------|----------------------------------------------------------------------------------------------------|----------|--|--|--|
| Taskbar Start N                                                                                     | Menu                                                                                                    |          |  |  |  |
| Alls programmer                                                                                     | <ul> <li>Providence</li> <li>Providence</li></ul> |          |  |  |  |
| Start menu<br>Select this r<br>Internet, e-r                                                        | menu style for easy access to the mail, and your favorite programs.                                                                                                    | istomize |  |  |  |
| Classic Start menu<br>Select this option to use the menu style from<br>earlier versions of Windows. |                                                                                                    |          |  |  |  |
|                                                                                                    | OK Cancel                                                                                                    | Apply    |  |  |  |

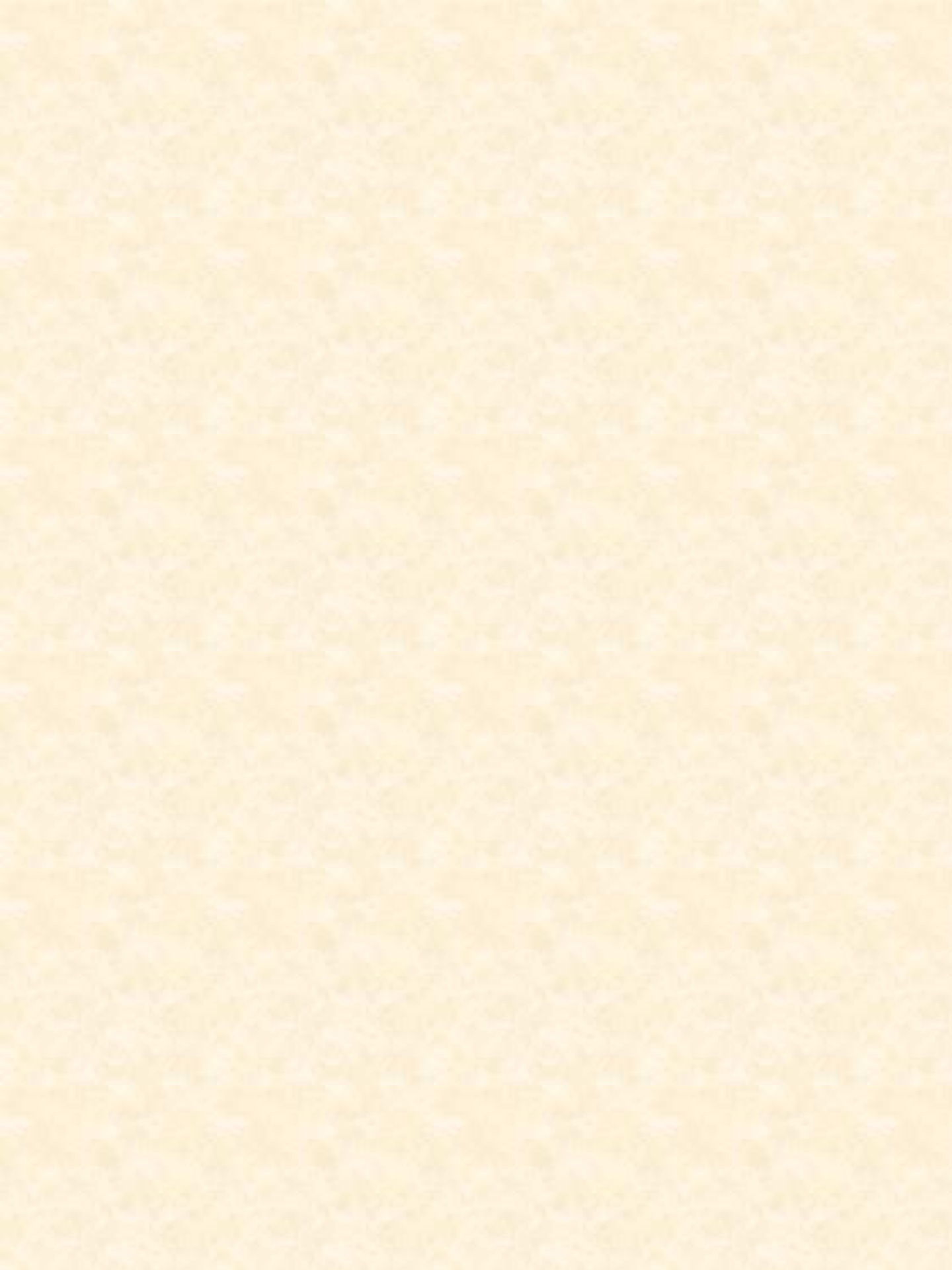